How to download a roster using the Member Portal (Timberlake)

## Access the Admin Tools

- 1. Log in to members.ascls.org
- 2. Click on Your Account in the upper right hand corner
- 3. In the Bookmarks section, click on Committees & Groups

|                                                                                                    |                                                                           |                                               |              |                  |             | Member Login<br>WELCOME ANDREA!<br>Use the links below to access<br>Your Account or Logout<br>Your Membership Evenes 701/0016 |  |  |
|----------------------------------------------------------------------------------------------------|---------------------------------------------------------------------------|-----------------------------------------------|--------------|------------------|-------------|----------------------------------------------------------------------------------------------------|--|--|
| ASCLS MAIN SITE                                                                                            | LEADERSHIP                                                                | PUBLICATIONS                                  | ASCLS CE.ORG | MEMBER COMMUNITY | ASCLS STORE | EVENTS                                                                                                    |  |  |
| ACCOUNT DETAILS                                                                                            | # > Mr. Profile                                                           |                                               |              |                  |             |                                                                                                    |  |  |
| My Profile                                                                                                 |                                                                           |                                               |              |                  |             |                                                                                                    |  |  |
| My Receipts                                                                                                | My Profile Personal Profile Information                                   |                                               |              |                  |             |                                                                                                    |  |  |
| My Invoices                                                                                                |                                                                           |                                               |              |                  |             |                                                                                                    |  |  |
| Membership Renewal                                                                                         |                                                                           |                                               |              |                  |             |                                                                                                    |  |  |
| BOOKMARKS Edit your profile information below and click save changes. You may provide a second address, by |                                                                           |                                               |              |                  |             |                                                                                                    |  |  |
| Main Page                                                                                                  | adding                                                                    | adding it to the additional location section. |              |                  |             |                                                                                                    |  |  |
| Committees & Groups                                                                                        | Committees & Groups the appropriate address type from the drop down menu. |                                               |              |                  |             |                                                                                                    |  |  |
| Events & Registrations                                                                                     | vents & Registrations                                                     |                                               |              |                  |             |                                                                                                    |  |  |
| ASCLS Member Community                                                                                     |                                                                           |                                               |              |                  |             |                                                                                                    |  |  |
|                                                                                                    | Prefoc                                                                    |                                               |              | Mrs.             |             |                                                                                                    |  |  |

- 4. Select the group you wish to obtain a roster for from the list under the **My Active Committees** header.
- Select the Download Roster option from the list below. If you do not see these options, contact <u>andreah@ascls.org</u> to add your permissions. The Board of Directors group is used in this example, though the actual header will have your groups name, i.e. Alaska State Society.
  - A > My Committees

## **Board of Directors**

Administrative Tools:

- Download Roster
- Send Email Notice
- Manage Web Pages
- Manage File Uploads

This is a list of Active members in the chosen group (SA, State Society, Committee, etc.). To obtain a list of lapsed members for your state or region, please contact <u>ascls@ascls.org</u>.

By clicking **Download Roster**, and excel file will automatically be queued to download. If you get the error message below, please click yes, and your file will open.

| Microso | ft Excel                                                                                                    |
|---------|----------------------------------------------------------------------------------------------------|
|         | The file format and extension of 'report (41).xls' don't match. The file could be corrupted or unsafe. Unless you trust its source, don't open it. Do you want to open it anyway? |
|         | Yes No Help                                                                                                    |
|         |                                                                                                    |

## Additional Notes

The contact ID is the membership number

You may need to widen your columns to see the full information in each cell

The membership expiration is found in Column L.

|   |            | В                |        | с | D          | E           |        |  |  |  |  |
|---|------------|------------------|--------|---|------------|-------------|--------|--|--|--|--|
| 1 | Contact ID | Organization Nar | Prefix |   | First Name | Middle Name | Last N |  |  |  |  |
| 2 | 12345      | St. John Macomb  |        |   | Mary       |             | Aaron  |  |  |  |  |
| 3 | 12346      |                  |        |   | Courtney   | Μ           | Adam:  |  |  |  |  |
| 4 | 12347      |                  | Mr.    |   | Robert     |             | Adam   |  |  |  |  |
| 5 | 12348      |                  | Mr.    |   | Rashika    |             | Adhik  |  |  |  |  |
| 6 | 12349      | Oakland Regiona  |        |   | Mary       |             | Aho    |  |  |  |  |
| 7 | 12350      |                  |        |   | Katie      |             | Aleck  |  |  |  |  |